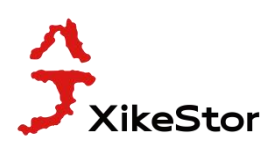

| Catalogs                                                 |
|----------------------------------------------------------|
| I. Initial Login to the Switch Web Management Interface2 |
| II. System Config                                        |
| 1. System Homepage                                       |
| 2. Device Info4                                          |
| 3. IP Config4                                            |
| 3.1 IPv4 Config                                          |
| 3.2 IPv6 Config                                          |
| 4. Web Config                                            |
| 4.1 Web Timeout                                          |
| 4.2 HTTP                                                 |
| 4.3 HTTPS                                                |
| 4.4 Security IP7                                         |
| 4.5 ACL(Access Control)7                                 |
| 5. User Management                                       |
| 5.1 User Management                                      |
| 5.2 Authentication Method                                |
| 6. Firmware Upgrade                                      |
| 6.1 HTTP Upgrade                                         |
| 6.2 TFTP Service                                         |
| 6.3 FTP Service                                          |
| 7. Management Config                                     |
| 7.1 TFTP                                                 |
| 7.2 HTTP9                                                |
| 8. NTP                                                   |
| 8.1 NTP Config                                           |
| 8.2 NTP Authentication Config                            |
| 9. SNTP                                                  |
| 9.1 Server Config                                        |
| 9.2 Time Zone Config10                                   |
| 10. Device Management 11                                 |
| 10.1 Device Reboot/Reset                                 |
| 10.2 System Utilization                                  |
| 10.3 View System Config 11                               |
| III. Switch Config                                       |
| 1. Port Config                                           |
| 1.1 Port Config                                          |
| 1.2 Port 10G Mode                                        |

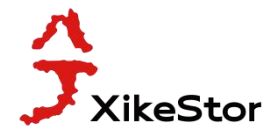

# I. Initial Login to the Switch Web Management Interface

1. The default management ip of SKS8300-8X/SKS8300-12X is 192.168.10.12, with the default login account admin and the default login password admin.

2. First, we use a network cable to connect from the network port of the computer to any port of the switch (this switch requires a MODULE), which defaults in a vlan 1. If the connected port signal light flashes normally, go to step 3. If the port signal light is not on, force the port rate (see SKS8300-8X/SKS8300-12X forced port rate tutorial for details), and proceed to step 3.

3. The ip of the computer is static ip, the ip address is 192.168.10.100, and the subnet mask is 255.255.255.0. (Of course, the computer network card ip as long as 192.168.10.X, the range of X from 1-254, I only take 192.168.10.100 as an example).

| eneral<br>You can get IP settings assigned au<br>this capability. Otherwise, you need<br>for the appropriate IP settings. | Itomatically if your network supports<br>d to ask your network administrator |
|----------------------------------------------------------------------------------------------------|------------------------------------------------------------------------------|
| ODbtain an IP address automat                                                                                             | ically                                                                       |
| • Use the following IP address:                                                                                           |                                                                              |
| IP address:                                                                                                    | 192 . 168 . 10 . 101                                                         |
| Subnet mask:                                                                                                    | 255.255.255.0                                                                |
| Default gateway:                                                                                                    |                                                                              |
| Obtain DNS server address au                                                                                              | itomatically                                                                 |
| • Use the following DNS server                                                                                            | addresses:                                                                   |
| Preferred DNS server:                                                                                                    |                                                                              |
| Alternate DNS server:                                                                                                    |                                                                              |
| Validate settings upon exit                                                                                               | Advanced                                                                     |

4. We open a web page, enter 192.168.10.12 in the url, and enter the default account number and password admin / admin. Enter into the interface of

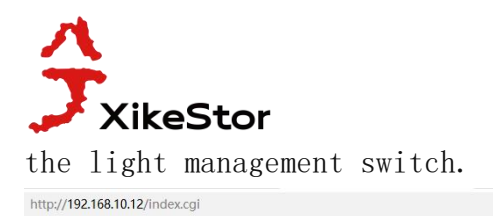

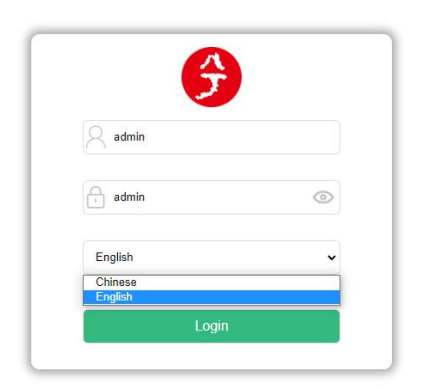

on 4 … v Q

|                    |   |                    |                          |             |                       |                     | Reboot Reset Save Logo |
|--------------------|---|--------------------|--------------------------|-------------|-----------------------|---------------------|------------------------|
| 4                  |   |                    |                          |             |                       |                     |                        |
| SEEKER             |   |                    |                          |             |                       |                     |                        |
| 🚯 System Config    | × |                    | 1 2 3 4<br>Opt           | 5 6 7 8     |                       |                     |                        |
| System Homepage    |   |                    |                          |             |                       |                     |                        |
| Device Info        | _ |                    |                          | Collapse    |                       |                     |                        |
| IP Config          | > |                    |                          | Device Info |                       |                     |                        |
|                    |   | Hostnam            | e Switch                 |             | Device Type           | SKS8300-8X          |                        |
| Web Config         | > | CPU MAC Addres     | s 84-E5-D8-E0-8E-C5      |             | VLAN MAC Address      | 84-E5-D8-E0-8E-C4   |                        |
| Licer Management   |   | IP Addres          | s 192.168.10.12          |             | Uptime                | 0W 0D 00H:02M:52S   |                        |
| User Management    | > | Serial Nun         | n SKS9630724010140       |             | Software Version      | V300SP10231222      |                        |
| Firmware Upgrade   | > | Current System Tim | Fri Dec 22 00:02:45 2023 |             | Firmware Compile Date | 2023-12-22 17:18:02 |                        |
|                    |   |                    |                          |             |                       |                     |                        |
| Management Config  | > |                    |                          | Port Status |                       |                     |                        |
| NTP                | > |                    |                          | Speer       | d/Duplex              |                     |                        |
|                    |   | Port               | Admin Status             | Config      | Actual                | Flow Control        | MDI                    |
| SNTP               | > | Ethernet1/0/1      | Enabled                  | fiber-auto  | 10G/Full              | Disabled            | auto                   |
| Davies Management  |   | Ethernet1/0/2      | Enabled                  | fiber-auto  | Link Down             | Disabled            | auto                   |
| Device Management  | , | Ethernet1/0/3      | Enabled                  | fiber-auto  | Link Down             | Disabled            | auto                   |
|                    |   | Ethernet1/0/4      | Enabled                  | fiber-auto  | Link Down             | Disabled            | auto                   |
| Monitor Management | , | Ethernet1/0/5      | Enabled                  | fiber-auto  | Link Down             | Disabled            | auto                   |
|                    |   | Ethernet1/0/6      | Enabled                  | fiber-auto  | Link Down             | Disabled            | auto                   |
| Switch Config      | > | Ethernet1/0/7      | Enabled                  | fiber-auto  | Link Down             | Disabled            | auto                   |
|                    |   | Ethernet1/0/8      | Enabled                  | fiber-auto  | Link Down             | Disabled            | auto                   |
| 器 VLAN Config      | > |                    |                          |             |                       |                     |                        |
|                    |   |                    |                          |             |                       |                     |                        |
| DHCP Config        | > |                    |                          |             |                       |                     |                        |
| e                  |   |                    |                          |             |                       |                     |                        |
| 10 10 0 0          |   |                    |                          |             |                       |                     |                        |
| ACL CONTIG         | > |                    |                          |             |                       |                     |                        |

## II. System Config

1. System Homepage

You can see the basic information of the device and the port information (only viewing)

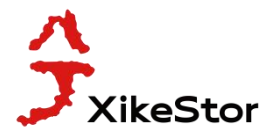

|                    |    |                     |                          |             |                       |                     | Reboot Reset Save Logout |
|--------------------|----|---------------------|--------------------------|-------------|-----------------------|---------------------|--------------------------|
| SEEKER             |    |                     | <b>#</b>                 | ٥٥          |                       |                     |                          |
| System Config      | ~  |                     | Or                       | otical      |                       |                     |                          |
| System Homepage    |    |                     |                          |             |                       |                     |                          |
| Device Info        |    |                     |                          | Collapse    |                       |                     |                          |
| IP Config          | >  |                     |                          | Device Info |                       |                     |                          |
|                    |    | Hostname            | Switch                   |             | Device Type           | SKS8300-8X          |                          |
| Web Config         | >  | CPU MAC Address     | 84-E5-D8-E0-8E-C5        |             | VLAN MAC Address      | 84-E5-D8-E0-8E-C4   |                          |
| Hear Management    |    | IP Address          | 192.168.10.12            |             | Uptime                | 0W 0D 00H:02M:52S   |                          |
| User Wallagement   | /  | Serial Num          | SKS9630724010140         |             | Software Version      | V3005P10231222      |                          |
| Firmware Upgrade   | >  | Current System Time | Fri Dec 22 00:02:45 2023 |             | Firmware Compile Date | 2023-12-22 17:18:02 |                          |
|                    |    |                     |                          |             |                       |                     |                          |
| Management Config  | >  |                     |                          | Port Status |                       |                     |                          |
| NTP                | >  |                     |                          | s           | peed/Duplex           |                     |                          |
|                    |    | Port                | Admin Status             | Config      | Actual                | Flow Control        | MDI                      |
| SNTP               | >  | Ethernet1/0/1       | Enabled                  | fiber-auto  | 10G/Full              | Disabled            | auto                     |
| De la Marana       | 12 | Ethernet1/0/2       | Enabled                  | fiber-auto  | Link Down             | Disabled            | auto                     |
| Device Management  | >  | Ethernet1/0/3       | Enabled                  | fiber-auto  | Link Down             | Disabled            | auto                     |
|                    | ~  | Ethernet1/0/4       | Enabled                  | fiber-auto  | Link Down             | Disabled            | auto                     |
| Monitor Management | ,  | Ethernet1/0/5       | Enabled                  | fiber-auto  | Link Down             | Disabled            | auto                     |
|                    |    | Ethernet1/0/6       | Enabled                  | fiber-auto  | Link Down             | Disabled            | auto                     |
| Switch Config      | >  | Ethernet1/0/7       | Enabled                  | fiber-auto  | Link Down             | Disabled            | auto                     |
|                    |    | Ethernet1/0/8       | Enabled                  | fiber-auto  | Link Down             | Disabled            | auto                     |
| 器 VLAN Config      | >  |                     |                          |             |                       |                     |                          |
| DHCP Config        | >  |                     |                          |             |                       |                     |                          |
| ACL Config         | >  |                     |                          |             |                       |                     |                          |

#### 2. Device Info

In the equipment information can view the information parameters of the equipment, and can modify the equipment name, equipment contact and the location of the equipment, do not support Chinese input, for example, we modify the equipment name to ceshi, equipment contact to 138888888888, the equipment location of the anhuibengbu, click application, and save.

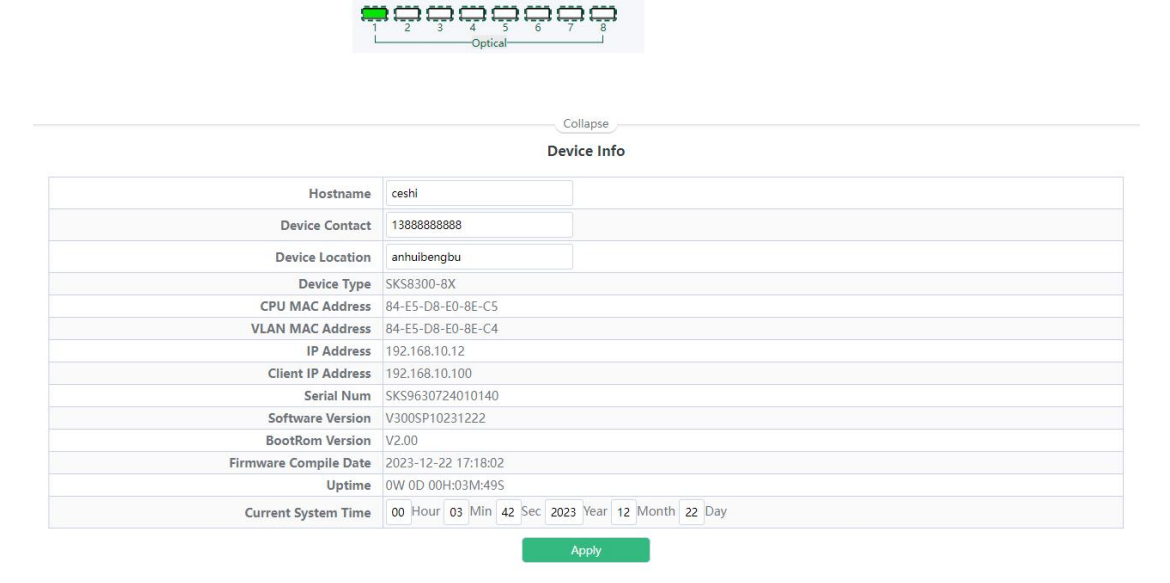

#### 3. IP Config

#### 3.1 IPv4 Config

The default VLAN001 is static IP and the address is 192.168.10.12

To change or add IP, you need to choose the VLAN interface name (the default is only VLAN001, and other ports need to be added by yourself), obtain the IP in static IP or dynamic acquisition, add the corresponding IP and subnet mask, add, click application, and save (top right corner of the page). Delete IP as the corresponding row, click delete. Note: The IP addresses of a different VLAN cannot be changed to the same network segment.

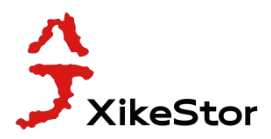

|                |             | IPv4 Config               |         |
|----------------|-------------|---------------------------|---------|
| VLAN Interface | VLAN0001 V  |                           |         |
| IP Mode        | Static IP 👻 |                           |         |
| IP Address     |             | Example:10.10.10.1        |         |
| Netmask        |             | Example:255.255.255.0     |         |
| 10 V Entries   | Showing 1 t | Apply<br>o 1 of 1 entries | Search  |
|                |             | Iode IP Address           | Netmask |
| VLAN Interface | IP N        |                           |         |

For example, the IP of VLAN002 is set to be dynamic acquisition, the IP of VLAN003 is set to be 10.0.0.40, and the subnet mask is 255.255.255.0

|                                              |                                    | IPv4 Config                                                                                                    |                                    |
|----------------------------------------------|------------------------------------|----------------------------------------------------------------------------------------------------|------------------------------------|
| VLAN Interface                               | VLAN0001 V                         |                                                                                                    |                                    |
| IP Mode                                      | Static IP 🗸                        |                                                                                                    |                                    |
| IP Address                                   |                                    | Example:10.10.10.1                                                                                                    |                                    |
| Netmask                                      |                                    | Example:255.255.255.0                                                                                                    |                                    |
|                                              |                                    | Apple                                                                                                    |                                    |
| ng 10 🗸 Entries                              | Showing 1 t                        | Apply<br>to 3 of 3 entries                                                                                                    | Search                             |
| g 10 v Entries<br>VLAN Interface             | Showing 1 t                        | Apply<br>to 3 of 3 entries<br>Adde IP Address                                                                                       | Search<br>Netmask                  |
| 10 VLAN Interface<br>VLAN0001                | Showing 1 t<br>IP N<br>Stat        | Apply           to 3 of 3 entries           Address           Incle           IP Address           tic IP           192.168.10.12   | Search<br>Netmask<br>255.255.255.0 |
| g 10 VLAN Interface<br>VLAN 0001<br>VLAN0002 | Showing 1 t<br>IP N<br>Stat<br>Dyn | Apply           to 3 of 3 entries           Mode         IP Address           tic IP         192.168.10.12           amic         - | Search<br>Netmask<br>255.255.255.0 |

#### 3.2 IPv6 Config

The IPv6 address of the system default VLAN001 is fe80::86e5:d8ff:fee0:44c4/64.

To change or add an IP, you need to choose the VLAN interface name (only VLAN001 by default, other ports need to be added by themselves), and then the IPv6 address, and prefix length, click Apply, and save. Delete IP as the corresponding row, click delete.

|           |           |                |                | Collapse           |                           |
|-----------|-----------|----------------|----------------|--------------------|---------------------------|
|           |           |                |                | ir vo coning       |                           |
|           |           | VLAN Interface | VLAN0001 ~     |                    |                           |
|           |           | IPV6 Address   |                | Example:2001::1234 |                           |
|           |           | Prefix-length  |                | Example:48         |                           |
|           |           |                |                | Apply              |                           |
| howing 10 | ✓ Entries |                | Showing 1 to 1 | of 1 entries       | Search                    |
|           | No.       | VLAN           | I Interface    | IF                 | V6 Address                |
|           | 1         | VL             | AN0001         | fe80::86e          | 5:d8ff:fee0:44c4/64       |
|           |           |                | Dele           | te                 | First Previous 1 Next Las |

For example, set the VLAN002 with an IPv6 address to 3FFE:FFFF:7654:FEDA:1245:BA98:3210:4562/48

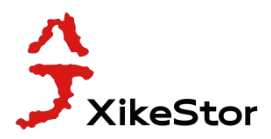

|                     |                            |                | IPv6 Config                                                             |        |
|---------------------|----------------------------|----------------|-------------------------------------------------------------------------|--------|
|                     | VLAN Interface             | VLAN0001 V     |                                                                         |        |
|                     | IPV6 Address               |                | Example:2001::1234                                                      |        |
|                     | Prefix-length              |                | Example:48                                                              |        |
|                     |                            |                |                                                                         |        |
| Nowing 10 🗸 Entries |                            | Showing 1 to 2 | Apply<br>2 of 2 entries                                                 | Search |
| No.                 | VLAN Interface             | Showing 1 to 2 | Apply<br>2 of 2 entries<br>IPV6 Address                                 | Search |
| No.                 | VLAN Interface<br>VLAN0001 | Showing 1 to 2 | Apply<br>2 of 2 entries<br>IPV6 Address<br>fe80::86=5:d8ff:fee0:44c4/64 | Search |

#### 4. Web Config

#### 4.1 Web Timeout

web login timeout time, the system default time is 10 minutes, can be modified to 1-60 minutes, modify and click apply, and save.

|               |    | Collapse<br>Login Timeout |
|---------------|----|---------------------------|
| Login Timeout | 10 | (1-60 minutes)            |
|               |    | Apply                     |

#### For example, the modified login timeout is 23 minutes

|               |    | Collapse Login Timeout |
|---------------|----|------------------------|
| Login Timeout | 23 | (1-60 minutes)         |
|               |    | Apply                  |

#### 4.2 HTTP

The HTTP server configuration module that can be used to start or stop the HTTP service for the switch. The default is On, which can be modified according to the requirements.

Note that the HTTP service cannot be closed when logging in through HTTP mode. It can only be closed in other login modes. For example, when logging in through HTTPS mode, the HTTP service can be closed and saved. The default login mode of this manual is HTTP service. After the switch is directly closed, however, it is not saved, it can be directly cut off power, and then re-access the power supply, you can log in the background of the switch again through HTTP.

| Collapse           |      |
|--------------------|------|
| HTTP Server Config |      |
| HTTP Server Status | On 🔵 |

#### 4.3 HTTPS

HTTPS Server configuration module which to start or stop the HTTPS service of the switch. The default is On, which can be modified according to the requirements. Note that HTTPS service cannot be closed when logging in through HTTPS mode. It can only be closed in other login modes. For example, when logging in through HTTP mode, HTTPS service can be closed and saved.

When HTTPS status is on, you can configure HTTPS, save the protocol port number (1025-65535,

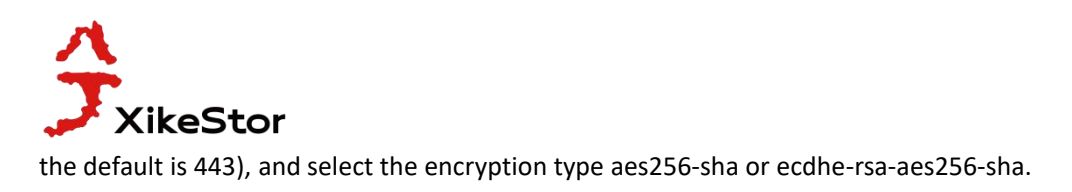

|                     |              | Collapse                      |  |
|---------------------|--------------|-------------------------------|--|
|                     |              | HTTPS Config                  |  |
| HTTPS Status        | On           |                               |  |
| HTTPS Protocol Port | 443          | (1025-65535,default 443)      |  |
| Encryption Type     | O aes256-sha | na ⊖ecdhe-rsa-aes256-sha ⊚all |  |

#### 4.4 Security IP

Set the secure IP address, and the IPv4 address outside the list cannot access the web interface. For example, set the security IP address 192.168.10.100 (the computer IP address we originally modified)

|          |                                         |                                   | Login User Security IP Set |  |  |  |  |
|----------|-----------------------------------------|-----------------------------------|----------------------------|--|--|--|--|
| configur | a the trusted IP address for Tel        | leat and CCU and UTTP/UTTPC In    | and method                 |  |  |  |  |
| comgan   | e die dusteu if address for fer         | net and soft and thirty in realio | gin metriod                |  |  |  |  |
|          | Security I                              | P Address                         | Example:10.10.10.1         |  |  |  |  |
|          |                                         |                                   | Apply                      |  |  |  |  |
|          |                                         |                                   |                            |  |  |  |  |
|          | No. Login user Security IPv4 List       |                                   |                            |  |  |  |  |
|          | 1 100.000000000000000000000000000000000 |                                   |                            |  |  |  |  |

#### 4.5 ACL(Access Control)

Control the access control list (configured in ACL), which can be added or deleted.

|                                                 |                   |           | Login Ac | Collapse                      |                |
|-------------------------------------------------|-------------------|-----------|----------|-------------------------------|----------------|
| Configure standard IP ACL protocol binding thro | ough Telnet/SSH/V | Veb login |          |                               |                |
| Access Control List                             |                   |           |          | (1-64 string or number 1-299) |                |
| Binding Method                                  | Web               | ~         |          |                               |                |
|                                                 |                   |           |          | Apply                         |                |
|                                                 | Access Contro     | ol List   |          |                               | Binding Method |
|                                                 |                   |           |          | Delete                        |                |

#### 5. User Management

5.1 User Management

Add the user can edit the user name (1-32 characters) and set the user password (check the hidden text if necessary)

For example, add user ceshi, password 123456, priority 14

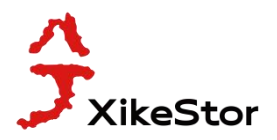

| Username (1-32 characters)   |        |       |                                                            |                      |            |    |  |  |  |
|------------------------------|--------|-------|------------------------------------------------------------|----------------------|------------|----|--|--|--|
|                              | Passwo | rd    | Encrypted Text (Plain Text:1-32 character                  | s)                   |            |    |  |  |  |
|                              | Priori | ty    | (number 1-15)                                              |                      |            |    |  |  |  |
| 1 ceshi 123456 Plain Text    |        |       |                                                            |                      |            | 14 |  |  |  |
| 1 ceshi 123456 Plain Text 14 |        |       |                                                            |                      |            |    |  |  |  |
|                              | 2      | admin | admin                                                      |                      | Plain lext | 15 |  |  |  |
|                              | 2      | admin | admin<br>Delete                                            |                      | Plain lext | 15 |  |  |  |
|                              | 1 2    | admin | admin<br>Delete<br>WEB Privilege                           | Config               | Plain lext | 15 |  |  |  |
|                              | 2      | admin | admin<br>Delete<br>WEB Privilege<br>Login Privilege Enable | Config<br>Disabled V | Plain lext | c1 |  |  |  |

#### 5.2 Authentication Method

Three login methods can be configured: console (management port) / vty (virtual machine) / web (web page). The authentication method can be either or combination of Local (local), radius (remote dial) and tacacs (terminal access control access control system). Local is generally local account and password login authentication method. radius and tacacs authentication method can only be used after corresponding configuration. The default login authentication method of the system is local.

|              | User Login A           | uthentication Method | Configur       | e |                        |
|--------------|------------------------|----------------------|----------------|---|------------------------|
|              |                        | Login Method Cor     | isole          | ~ |                        |
|              | Auther                 | ntication Method1    | isole          |   |                        |
|              | Auther                 | tication Method2     | <b>0</b><br>10 | ~ |                        |
|              | Auther                 | ntication Method3 No | 10             | ~ |                        |
|              |                        | Operation Type Cor   | figuration     | ~ |                        |
| Login Method | Authentication Method1 | Apply<br>Authentica  | tion Method2   | 2 | Authentication Method3 |
| console      | local                  | N                    | one            |   | None                   |
| vty          | local                  | N                    | one            |   | None                   |
|              |                        |                      |                |   |                        |

| Login Method           | Console          | ~ |   |
|------------------------|------------------|---|---|
| Authentication Method1 | None             | ~ |   |
| Authentication Method2 | None             | - |   |
| Authentication Method3 | Radius<br>Tacacs |   | ] |
| Operation Type         | Configuration    | ~ |   |

- 6. Firmware Upgrade
- 6.1 HTTP Upgrade

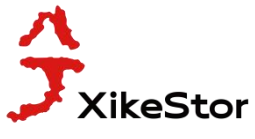

Through the upgrade package locally, select the corresponding img file for firmware upgrade.

| Collapse                                                    |
|-------------------------------------------------------------|
| Local Upgrade                                               |
| Select File                                                 |
| Decompress the package and select the img file for upgrade. |

#### 6.2 TFTP Service

Here, files can be uploaded or downloaded through TFTP, and the firmware of the switch can be upgraded in this way.

|                   |        |   | TFTP Service                       |
|-------------------|--------|---|------------------------------------|
| Server IP Address |        |   | Example:10.10.10.1                 |
| Server File Name  |        |   | 1-100 characters, Example: nos.img |
| Operation Type    | Upload | ~ |                                    |
| Transmission Type | binary | • |                                    |

#### 6.3 FTP Service

Here you can upload or download files through FTP, and the firmware of the switch can be upgraded in this way.

|                   |          | Collapse                           |
|-------------------|----------|------------------------------------|
|                   |          | FTP Service                        |
| Server IP Address |          | Example:10.10.10.1                 |
| Username          |          | 1-100 characters                   |
| Password          |          | 1-100 characters                   |
| Server File Name  |          | 1-100 characters, Example: nos.img |
| Operation Type    | Upload 🗸 |                                    |
| Transmission Type | binary 🗸 |                                    |

#### 7. Management Config

#### 7.1 TFTP

Here, you can import or export the system configuration through the TFTP mode, and operate according to the prompts.

|                                |                         | Import Configuration                                |
|--------------------------------|-------------------------|-----------------------------------------------------|
| Server IP Address              |                         | Example:10.10.10.1                                  |
| Config File Name               |                         | 1-100 characters, Example: startup.cfg              |
| Torrestore                     | hinany                  |                                                     |
| Iransmission Type              | ынау                    | Apply<br>Expert Configuration                       |
| Grans IB Address               | Jinaiy -                | Apply<br>Export Configuration                       |
| Server IP Address              | Dinary -                | Apply<br>Export Configuration<br>Example:10.10.10.1 |
| Server IP Address<br>File Type | Running Configuration V | Apply<br>Export Configuration<br>Example:10.10.10.1 |

#### 7.2 HTTP

Here, you can import or export the system configuration through the HTTP mode, and operate

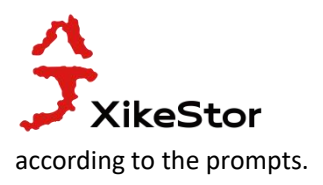

| н              | Collapse<br>HTTP Upload or Download File |  |  |  |  |  |  |
|----------------|------------------------------------------|--|--|--|--|--|--|
| Operation Type | Download 🗸                               |  |  |  |  |  |  |
| File Type      | Running Configuration 🗸                  |  |  |  |  |  |  |
|                | Apply                                    |  |  |  |  |  |  |

#### 8. NTP

#### 8.1 NTP Config

Here, you can configure the NTP server accordingly, and follow the prompts.

|                 | NTP Global Config                       |                   |        |
|-----------------|-----------------------------------------|-------------------|--------|
|                 |                                         | NTP Global Config |        |
|                 | NTP Server Config                       |                   |        |
| Server Address  | IP address type, for example:10.10.10.1 |                   |        |
| Version         | Version Range:1-4                       |                   |        |
| Key ID          | Key ID Range:1-4294967295               |                   |        |
| ng 10 🗸 Entries | Apply<br>Showing 0 to 0 of 0 entries    |                   | Search |
| No.             | Server Address                          | Version           | Key ID |
|                 |                                         |                   |        |

#### 8.2 NTP Authentication Config

Here, you can configure the NTP authentication accordingly, and follow the prompts.

|              |         |                             | Colla                 | pse                       |                          |
|--------------|---------|-----------------------------|-----------------------|---------------------------|--------------------------|
|              |         |                             | NTP Authentic         | ation Config              |                          |
|              |         | NTP Authentication Function | Disabled 🗸            |                           |                          |
|              |         | Key ID                      |                       | Key ID Range:1-4294967295 |                          |
|              |         | MD5 For Key ID              |                       | 1-16 Characters ASCII     |                          |
|              |         |                             | Арр                   | ly                        |                          |
| Showing 10 🗸 | Entries | Showing                     | g 0 to 0 of 0 entries |                           | Search                   |
|              | No.     | Key ID                      |                       | MD5 For Key ID            |                          |
|              |         |                             | 0 results             | found.                    |                          |
|              |         |                             | Delete                |                           | First Previous Next Last |

#### 9. SNTP

9.1 Server Config

Here, the SNTP server can be configured accordingly, and then follow the prompts.

|                                                       | SNTP Server Config |         |       |
|-------------------------------------------------------|--------------------|---------|-------|
| Server Address IP address type,for example:10.10.10.1 |                    |         |       |
| Version Range:1-4                                     |                    |         |       |
|                                                       | Apply              |         |       |
| No.                                                   | Server Address     | Version | State |

#### 9.2 Time Zone Config

You can increase or reduce time here to make time more accurate.

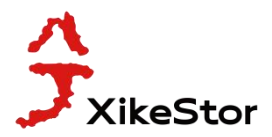

|                 | Collapse Time Zone Config |               |                 |  |  |  |
|-----------------|---------------------------|---------------|-----------------|--|--|--|
| Time Zone       | UTC                       | (1-16 charact | er)             |  |  |  |
| Time Difference | After-utc      Before-utc |               |                 |  |  |  |
| Time Value      | 00                        | 00            | Range:0-23,0-59 |  |  |  |
| Operation Type  | Add                       | •             |                 |  |  |  |
|                 |                           |               | Apply           |  |  |  |

#### 10. Device Management

10.1 Device Reboot/Reset

You can restart, restore factory settings and save switches.

|         | Collapse<br>Device Management |                                                      |  |  |  |  |
|---------|-------------------------------|------------------------------------------------------|--|--|--|--|
| Reboot  | Reboot                        | Reboot the switch.                                   |  |  |  |  |
| Default | Reset                         | Restore factory configuration and reboot the switch. |  |  |  |  |
| Save    | Save                          | Save current device configure.                       |  |  |  |  |

#### 10.2 System Utilization

Here you can see the CPU usage, and the memory usage.

| Show cpu                 | Isage |
|--------------------------|-------|
| Last 5 second CPU usage  | 5%    |
| Last 30 second CPU usage | 5%    |
| Last 1 minute CPU usage  | 5%    |
| Last 5 minute CPU usage  | 5%    |
| From running CPU usage   | 5%    |

Show memory usage

| The memory total | 512 MB          |  |  |
|------------------|-----------------|--|--|
| Free             | 435605504 Bytes |  |  |
| Usage            | 18.86%          |  |  |

#### 10.3 View System Config

Here, you can view the relevant configuration of the system

| Collapse                                                                                                    |  |
|----------------------------------------------------------------------------------------------------|--|
| Current System Operation Configuration                                                                                                    |  |
| I<br>I<br>vlan 1<br>I<br>Interface Ethernet1/0/1<br>Interface Ethernet1/0/2<br>Interface Ethernet1/0/3<br>I<br>Interface Ethernet1/0/4                                                                                        |  |
| Interface Ethernet1/0/5<br>Interface Ethernet1/0/5<br>Interface Ethernet1/0/6<br>Interface Ethernet1/0/7<br>Interface Ethernet1/0/8<br>Interface Vlan1<br>ip address 192.168.10.12 255.255.255.0<br>I<br>no login<br>I<br>end |  |

10.4 View Logging Buffer

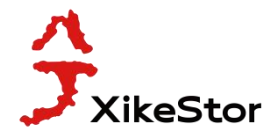

Collapse

System Buffer Log

Current messages in SDRAM:5 5 %Dec 22 00:01:16.900 2023 <critical> DEFAULT[zIMI]:System cold restart... 1 %Dec 22 00:00:00.000 2023 <critical> DEFAULT[tUsrRoot]:Switch is start, software version is V300SP10231222

#### 10.5 View Logging Flash

Collapse System Flash Log

| Allowed max messages:655,Current messages:655                                                                                                    |    |
|----------------------------------------------------------------------------------------------------|----|
| 655 %Dec 22 00:01:16.900 2023 <critical> DEFAULT[zIMI]:System cold restart</critical>                                                                                         |    |
| 654 %Dec 22 00:00:000 2023 <critical> DEFAULT[tUsrRoot]:Switch is start, software version is V300SP10231222</critical>                                                        |    |
| 653 %Dec 22 00:01:16.900 2023 <critical> DEFAULT[zIMI]:System cold restart</critical>                                                                                         |    |
| 652 %Dec 22 00:00:000 2023 <critical> DEFAULT[tUsrRoot]:Switch is start, software version is V300SP10231222</critical>                                                        |    |
| 651 %Dec 22 00:01:16.850 2023 <critical> DEFAULT[zIMI]:System warm restart</critical>                                                                                         |    |
| 650 %Dec 22 00:00:00.000 2023 <critical> DEFAULT[tUsrRoot]:Switch is start, software version is V300SP10231222</critical>                                                     |    |
| 649 %Dec 22 00:53:42.440 2023 <critical> DEFAULT[tWebCfg]:System will be rebooted (warm reboot), reason: reload via WEB</critical>                                            |    |
| 648 %Dec 22 00:53:36.060 2023 <critical> DEFAULT[tWebCfg]:Write file nos.img OK</critical>                                                                                    |    |
| 647 %Dec 22 00:53:36.060 2023 <critical> MODULE UTILS FILESYSTEM[tWebCfg]:fs write file 1728; FS DEV UNLOCK Slot: 1 dev name:flash: file name:flash:/nos.img</critical>       |    |
| 646 %Dec 22 00:52:50.630 2023 <critical> MODULE UTILS FILESYSTEM[tWebCfg];fs write file 1710: FS DEV LOCK NO WAIT Slot: 1 dev name:flash: file name:flash:/nos.img</critical> |    |
| 645 %Dec 22 00:52:50.630 2023 <critical> DEFAULT[tWebCfg]:Begin to write file nos.img.</critical>                                                                             |    |
| 644 %Dec 22 00:01:16.810 2023 <critical> DEFAULT[zIMI]:System cold restart</critical>                                                                                         |    |
| 643 %Dec 22 00:00:00.000 2023 <critical> DEFAULT[tUsrRoot]:Switch is start, software version is V300SP10231222</critical>                                                     |    |
| 642 %Dec 22 00:01:16.900 2023 <critical> DEFAULT[zIMI]:System cold restart</critical>                                                                                         |    |
| 641 %Dec 22 00:00:00.000 2023 <critical> DEFAULT[tUsrRoot]:Switch is start, software version is V300SP10231222</critical>                                                     |    |
| 640 %Dec 22 00:04:57.560 2023 <critical> DEFAULT[zIMI]:Console: User ************************************</critical>                                                          |    |
| 639 %Dec 22 00:04:57.560 2023 <critical> DEFAULT[zIMI]:Console: User , login failed from console</critical>                                                                   |    |
| 638 %Dec 22 00:04:57.560 2023 <critical> DEFAULT[zIMI]:Console: User , login failed from console</critical>                                                                   |    |
| 637 %Dec 22 00:04:57.560 2023 <critical> DEFAULT[zIMI]:Console: User , login failed from console</critical>                                                                   |    |
| 636 %Dec 22 00:04:57.560 2023 <critical> DEFAULT[zIMI]:Console: User , login failed from console</critical>                                                                   |    |
| 635 %Dec 22 00:04:57.560 2023 <critical> DEFAULT[zIMI]:Console: User , login failed from console</critical>                                                                   |    |
| 634 %Dec 22 00:04:57.550 2023 <critical> DEFAULT[zIMI]:Console: User ************************************</critical>                                                          |    |
| 633 %Dec 22 00:04:57.550 2023 <critical> DEFAULT[zIMI]:Console: User , login failed from console</critical>                                                                   |    |
| 632 %Dec 22 00:04:57.550 2023 <critical> DEFAULT[zIMI]:Console: User , login failed from console</critical>                                                                   |    |
| 631 %Dec 22 00:04:57.550 2023 <critical> DEFAULT[zIMI]:Console: User , login failed from console</critical>                                                                   |    |
| 630 %Dec 22 00:04:57.550 2023 <critical> DEFAULT[zIMI]:Console: User , login failed from console</critical>                                                                   | -  |
| 629 %Dec 22 00:04:57.550 2023 <critical> DEFAULT[zIMI]:Console: User , login failed from console</critical>                                                                   | 11 |

### **III. Switch Config**

#### 1. Port Config

1.1 Port Config

Here, you can configure the basic parameters of port alias, management status, flow control and so on, and then applied and saved. The yellow question mark is the illustration of the project.

| Age is used to configure basic port parameters.  Ports Ethernet1/0/1  Description (1-200 character) ? Admin Status Enabled  Auto  Auto  Au |           |             |
|----------------------------------------------------------------------------------------------------|-----------|-------------|
| Ports     Ethernet1/0/1       Description     (1-200 character)       Admin Status     Enabled       Speed     Auto       Duplex     Auto       Flow Control     Disabled       MDI     auto                                                                                                    |           |             |
| Description     (1-200 character)     ?       Admin Status     Enabled        Speed     Auto     ?       Duplex     Auto     ?       Flow Control     Disabled     ?       MDI     auto     ?                                                                                                    |           |             |
| Admin Status     Enabled       Speed     Auto     Image: Control Control Con                                                                   |           |             |
| Speed Auto   Duplex Auto   Flow Control Disabled   MDI auto                                                                                                    |           |             |
| Duplex     Auto       Flow Control     Disabled     Image: Control image: Control image: C                                                                   |           |             |
| Flow Control     Disabled     Image: Control       MDI     auto     Image: Control                                                                                                    |           |             |
| MDI auto v 📀                                                                                                    |           |             |
|                                                                                                    |           |             |
| Apply                                                                                                    |           |             |
| Port Description Admin Status Speed/Duplex Flow                                                                                                    | v Control | M           |
| Config Actual                                                                                                    |           |             |
| Ethernet1/0/1 Enabled fiber-auto 10G/Full Dis                                                                                                    | sabled    | au          |
| Ethernet1/0/2 Enabled fiber-auto Link Down Dis                                                                                                    | sabled    | au          |
| Ethernet1/0/3 Enabled fiber-auto Link Down Dis                                                                                                    | sabled    | au          |
| Ethernet1/0/4 Enabled fiber-auto Link Down Dis                                                                                                    | sabled    | au          |
| Ethernet1/0/5 Enabled fiber-auto Link Down Dis                                                                                                    | isabled   | au au       |
| Ethernet1/0/6 Enabled fiber-auto Link Down Dis                                                                                                    | sabled    | intidau     |
| Ethernet1/0/7 Enabled fiber-auto Link Down Dis                                                                                                    | isabled   | 转到 16<br>au |

For example, we set the Description of port 4 (Ethernet1 / 0 / 4) as standby, and the Admin Status is Disabled; the Description of port 5 (Ethernet1 / 0 / 5) is nas, and the management Admin

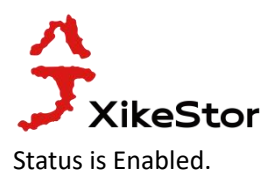

| Port Config                                    |               |   |                       |  |  |
|------------------------------------------------|---------------|---|-----------------------|--|--|
| page is used to configure basic port parameter | 5.            |   |                       |  |  |
| Ports                                          | Ethernet1/0/1 | ~ |                       |  |  |
| Description                                    |               |   | (1-200 character) 🔲 🕜 |  |  |
| Admin Status                                   | Enabled       | ~ |                       |  |  |
| Speed                                          | Auto          | ~ | 0                     |  |  |
| Duplex                                         | Auto          | ~ |                       |  |  |
| Flow Control                                   | Disabled      | ~ | 0                     |  |  |
| MDI                                            | auto          | ~ | 0                     |  |  |

| Do at         | Spee        | Description Adult Status |            | /Duplex   |              |         |
|---------------|-------------|--------------------------|------------|-----------|--------------|---------|
| Port          | Description | Admin Status             | Config     | Actual    | Flow Control | MDI     |
| Ethernet1/0/1 |             | Enabled                  | fiber-auto | 10G/Full  | Disabled     | auto    |
| Ethernet1/0/2 |             | Enabled                  | fiber-auto | Link Down | Disabled     | auto    |
| Ethernet1/0/3 |             | Enabled                  | fiber-auto | Link Down | Disabled     | auto    |
| Ethernet1/0/4 | standby     | Disabled                 | fiber-auto | Link Down | Disabled     | 激活叫Vin  |
| Ethernet1/0/5 | nas         | Enabled                  | fiber-auto | Link Down | Disabled     | 转到"收留"以 |
| Ethernet1/0/6 |             | Enabled                  | fiber-auto | Link Down | Disabled     | auto    |
| Ethernet1/0/7 |             | Enabled                  | fiber-auto | Link Down | Disabled     | auto    |

#### 1.2 Port 10G Mode

Here, a 10G mode (adaptive or forced rate) can be set. Generally, when the connection module is not communicating, the corresponding rate can be forced to the corresponding. For example, we force port 1-3, with a rate of 10G.

|                                               | Collapse        |
|-----------------------------------------------|-----------------|
|                                               | Port 10G Mode   |
| This page is used to configure 10G port mode. |                 |
| Ports                                         | Ethernet1/0/1 🗸 |
| Port 10G Mode                                 | dac-50cm 🗸      |
|                                               | Apply           |
| Ports                                         | Port 10G Mode   |
| Ethernet1/0/1                                 | fiber-10g       |
| Ethernet1/0/2                                 | fiber-10g       |
| Ethernet1/0/3                                 | fiber-10g       |
| Ethernet1/0/4                                 | fiber-auto      |
| Ethernet1/0/5                                 | fiber-auto      |
| Ethernet1/0/6                                 | fiber-auto      |
| Ethernet1/0/7                                 | fiber-auto      |
| rd                                            | <b>11</b>       |